#### Practical purchasing From the Science Warehouse

The intention of this guide is to lead you through the process of purchasing small items from the Science Warehouse.

The Science Warehouse is essentially a catalogue. Although the name would suggest it is a large building filled with useful things science this is not the case. Companies that supply research councils generate a product list with associated prices and provide this information to the catalogue company Science Warehouse. This data is amalgamated with data from other suppliers to produce a super catalogue from which we as researchers are able to place orders. The intention being that we are able to buy our item at the lowest available price.

We will start with the assumption that you are able to login to the shared service centre, once you have done this you will presented with this screen:

| Cracle Applications Home Page - Windows Internet Explorer                                                                                                    | Income Manual And                                                                                                    |                                                                                                    |
|----------------------------------------------------------------------------------------------------|----------------------------------------------------------------------------------------------------|----------------------------------------------------------------------------------------------------|
| C                                                                                                    |                                                                                                    | 🗝 🔒 49 🗙 🛂 Google 🖉 🗸                                                                                                |
| 👷 Favorites 🛛 🙀 🔊 Web Slice Gallery 🕶                                                                                                    |                                                                                                    |                                                                                                    |
| Cracle Applications Home Page                                                                                                    |                                                                                                    | 🛐 👻 🖾 👻 🖃 🖶 🔹 Page 🕶 Safety 🕶 Tools 🕶 🔞 🕶                                                                            |
| E-Business Suite                                                                                                    | C. Caller                                                                                                    | Logout Preferences Help                                                                                              |
| Oracle Applications Home Page                                                                                                    |                                                                                                    | Logged In As                                                                                                    |
|                                                                                                    |                                                                                                    | Envoritor                                                                                                    |
| Subject -           Credit card transactions           Leave of Absence for transactions           Leave of Absence for transactions           Leave of Absence for transactions           Remider 1: Confirm Receipt of order           "TP Out of Office Rules - Redirect or auto-respond to notifications.           Marylastor           Support Employee User           Mi STEC FA Projects (read ont)           Preferences SWA           BCUL Reards Leaved Leaved           BCUL Rearding Set-Service           REAL Set-Receipt Leaved           Stree OF Dimense Leaved           STEFC Programmed Leaved           Stree OFT Dimense Leaved | Full List           ③ Previous         1-5         • Mext 5 ③           Ø=Feh-2011         02-Feh-2011         02-Feh-2011           03-Feh-2011         02-Feh-2011         02-Feh-2011           02-Feh-2011         02-Feh-2011         02-Feh-2011 | Personalize<br>You have not selected any favorites. Please use the "Personalize" button to set up your<br>favorites. |
| STEC PA Project Manager (SS)                                                                                                    |                                                                                                    |                                                                                                    |
|                                                                                                    | Logout Preferences Help                                                                                                    |                                                                                                    |
| Privacy Statement                                                                                                    |                                                                                                    | Copyright (c) 2000, Oracle. All rights reserved.                                                                     |
|                                                                                                    |                                                                                                    |                                                                                                    |
|                                                                                                    |                                                                                                    | Cocal intranet   Protected Mode: Off                                                                                 |
|                                                                                                    |                                                                                                    | • • • • • • • • • • • • • • • • • • •                                                                                |

Fig 1

to access the Shared Services Centre (SSC) and purchasing section you must click on "STFC iProcurement User" on the left-hand side of the navigator pane.

Once you have done this the next window will open:

|                                                                                                    | And Address of Concession, Name of Concession, Name of Concession, | months into the                                                                              |            |                              |                                                  |                              |                     |                               |
|----------------------------------------------------------------------------------------------------|----------------------------------------------------------------------------------------------------|----------------------------------------------------------------------------------------------|------------|------------------------------|--------------------------------------------------|------------------------------|---------------------|-------------------------------|
| https://ebs.ssc.rcuk.ac.uk/OA_HTML/RF.jsp?functic                                                                                                    | on_id=7330&resp_id=50549&resp_appl_id=178&recurity_group_id=0⟨_co                                                                                                    | ode=US&params=g3TTZDe66MrVqDpPhPpRo8R08GiSlba                                                | tPFbo2Z.S9 | 08:oas=E                     | - 🔒                                              | ++ ×                         | Goi Goi             | ogle .                        |
| Favorites 🛛 🍰 😰 Web Slice Gallery 🔹                                                                                                    |                                                                                                    |                                                                                              |            |                              |                                                  |                              |                     |                               |
| Oracle iProcurement: Shop                                                                                                    |                                                                                                    |                                                                                              |            |                              | 1                                                | 9 · 6                        | a • 🖻               | 🖶 🔹 Page 🔹 Safety 👻 Tools 👻 🔞 |
| SEARCH COUNCILS UK                                                                                                    |                                                                                                    |                                                                                              |            |                              | Shoppin                                          | ig Cart                      | Home Lo             | gout Preferences Help         |
| p Requisitions Receiving                                                                                                    |                                                                                                    |                                                                                              |            |                              |                                                  |                              |                     |                               |
| ores   Shopping Lists   Non-Catalog Request                                                                                                    |                                                                                                    |                                                                                              |            |                              |                                                  |                              |                     |                               |
| srch Science Warehouse -                                                                                                    | Go Advanced Search                                                                                                    |                                                                                              |            |                              |                                                  |                              |                     |                               |
| tores                                                                                                    |                                                                                                    |                                                                                              |            |                              |                                                  |                              |                     | Shopping Cart                 |
| nce Warehouse Spore Store Dell Interim Spore Store Dell Interim Requisition Do Not Use this store - Products and Services are found in other stores                                                                                                    |                                                                                                    |                                                                                              |            |                              |                                                  | es                           | Your cart is empty. |                               |
| Accordence Contraction Contraction                                                                                                    | tronics Support Centre Only PPE/Workwear Hospitality                                                                                                    |                                                                                              |            |                              |                                                  |                              | Purchasing Nows     |                               |
| Sequencing                                                                                                    | PAT Testing                                                                                                    | Protective Clothing MKL London - BIS meeting room booking form                               |            |                              |                                                  |                              |                     | Procurement Homepage on the   |
| Automatic<br>etic and DNA sequencing Norvood Electrical UK Ltd (Site visits required for new customers)                                                                                                    |                                                                                                    |                                                                                              |            |                              |                                                  |                              | KnowledgeBase       |                               |
| Buildings Services, Construction and Maintenance                                                                                                    | Office Furniture                                                                                                    |                                                                                              |            |                              |                                                  |                              |                     |                               |
| Buildings Services, Construction and Maintenance                                                                                                    | Omce Furniture                                                                                                    |                                                                                              |            |                              |                                                  |                              | 3                   |                               |
| Ay Requisitions                                                                                                    |                                                                                                    |                                                                                              |            |                              |                                                  |                              | all a last          |                               |
|                                                                                                    |                                                                                                    |                                                                                              | Total      |                              |                                                  | 1                            | uli List            |                               |
| equisition Description                                                                                                    |                                                                                                    |                                                                                              | (GBP)      | Status                       | Copy                                             | Change                       | Receive             |                               |
| HEADER, IDC, NO LATCH, 40WAY: Connector Type<br>Plating: 30 m Cold over Nickel:                                                                                                    | a:1/0; Series:AMPLATCH: Gender:Plug: No. of Contacts:40; Contact Terr                                                                                                    | mination:IDC; Connector Mounting:Cable; Contact                                              | 34.99      | Approved                     | 0                                                | <b>B</b> 1                   |                     |                               |
| Schroff 19" rack # 10230-203                                                                                                    |                                                                                                    |                                                                                              | 556.84     | Approved                     | <b>B</b>                                         | (F)                          | 6                   |                               |
| CMS Lab Upgrades                                                                                                    |                                                                                                    |                                                                                              | 1991.68    | Approved                     | ß                                                | Law                          | ~                   |                               |
|                                                                                                    | mm Skt - 10mm Skt: Colour:Blue: External Depth:37mm: External Leng                                                                                                    | th / Height:18mm: External Width:16mm: Stud                                                  | 23.81      | Approved                     | -00                                              |                              |                     |                               |
| ADAPTOR SNAP: No. of Studs:1: Terminal Type:4.                                                                                                    | Size 1:10mm; Stud Size 2:10mm                                                                                                    |                                                                                              |            |                              |                                                  |                              |                     |                               |
| Size 1:10mm; Stud Size 2:10mm                                                                                                    |                                                                                                    |                                                                                              |            |                              |                                                  |                              |                     |                               |
| ADAPTOR SNAP; No. of Studs:1; Terminal Type:4<br>Size 1:10mm; Stud Size 2:10mm<br>MAT, ESD, GREY, 600X1200MM,4X10MM STUD; M<br>Width:1200mm; Thickness;2mm;                                                                                                    | tat Type:Bench, Floor: Mat Colour:Grey: Mat Material:Rubber: Terminal                                                                                                    | Type:Stud: Length:1200mm; External                                                           | 169.24     | Approved                     | 0                                                |                              |                     |                               |
| ADAPTOR SHAP: No. of Studs:1: Terminal type:a<br>Size 1:10mm; Studs:2: 0.00Mm<br>MAT, ESD, GREY, 600X1200MM,4X10MM STUD; M<br>Width:1200mm; Thickness:2mm;                                                                                                    | dat Type:Bench, Floor; Mat Colour:Grey; Mat Material:Rubber; Terminal                                                                                                    | Type:Stud: Length:1200mm: External                                                           | 169.24     | Approved                     | 0                                                |                              |                     |                               |
| ADAPT DK STAPT (NG. N SUBST.) Terminal Type3<br>Size 1.10m; Sub Sze 2.10mm<br>MAT, ESD, GRZY, 600x1200MM,4X10MM STUD; M<br>Width:1200mm; Thickness;2mm;<br>fy Rotifications                                                                                                    | fat Type:Bench, Floor: Mat Colour:Grey: Mat Material:Rubber: Terminal                                                                                                    | Type:Stud: Length:1200mm; External                                                           | 169.24     | Approved                     | 0                                                | F                            | ull List            |                               |
| ADAPTOR SHAPT NB. OF SHAPT NB. OF SHAPT NB.             | fat Type:Bench. Floor: Mat Colour:Grey: Mat Material:Rubber: Terminal<br>Subject                                                                                                    | Type:Stud: Length:1200mm; External                                                           | 169.24     | Approved<br>s                | Gent                                             | F                            | ull List            |                               |
| ADVPTOR START, Ho, OF STORET, L'Ammail Types<br>Size L'IOMINI Stat Size 2: IOMINI<br>MAT. E SD., GREY, 600X1200MM, 4X10MM STUD: M<br>Wolfficiations<br>ty Notifications<br>The from<br>edit Cards                                                                                                    | tat Type:Bench, Floor; Mat Colour:Grey; Mat Matenal:Rubber; Terminal Subject Credit, and transactions                                                                                                    | Type:Stud: Length:1200mm: External                                                           | 169.24     | Approved<br>s                | Sent<br>04-Feb-                                  | 2011                         | ull List            |                               |
| Alber for state? If the of state? I fammal rybes<br>size Lifetime State Size 2 Lifetime<br>WAT, ESD, GRAY, 640X120MM, 4X10MM STUD: M<br>width Lifetimes 22mm<br>4y Holffications<br>rpe From<br>edit Cards<br>Automated Service Request Syr                                                                                                    | tat Type:Bench. Floor: Mat Colour:Grey: Mat Material:Rubber: Terminal Subject Credit: card transactions Germice:Request Company atus he                                                                                                    | Type:Stud: Length:1200mm: Edemal                                                             | 169.24     | Approved<br>5<br>0           | Sent<br>04-Feb-                                  | 2011<br>2011                 | ull List            |                               |
| ADdP LOC SLIGPT No. of Sublet 1: Fammal Hybrid<br>Size Lifetims: Stad Size 2: Lifetim<br>WAT, ESD, GRPV, 600X1200MM,4X10MM,STUD: M<br>Wyth: Lifetims:<br>Mythetifications<br>ype From<br>redit Cards<br>enrice Request Automated Service Request Syr<br>revice Request Automated Service Request Syr                                                                                                    | tat Type:Bench, Floor; Mat Colour:Grey; Mat Matenal:Rubber; Terminal Subject Credit and transactions atem Service Request form Service Request                                                                                                    | Type:Stud: Length:1200mm: Esternal                                                           | 169.24     | Approved<br>s<br>(<br>0<br>0 | Gent<br>A-Feb-<br>A-Feb-<br>A-Feb-               | 2011<br>2011<br>2011         | ull List            |                               |
| ADDPTICE STAPE THE OF SOURCE   Terminal rybox<br>Size Liforms Star Size 2 Liform<br>MAT. ESD. GRAY. 400X1200MM 4X10MM STUD: In<br>Work Life Storms: The Address Address Address Address<br>Mark Estimation and Address Address Address Address Address Address Address Address Address Address Systems<br>Proce Request Automated Service Request Systems<br>and Cardinal Address Address | tat Type:Bench, Floor: Mat Colour:Grey: Mat Material:Rubber: Terminal Subject Credit and transactions stem Service Request on drug he Leave of Abarne for                                                                                                    | Type:Stud: Length:1200mm: External as been updated with you as a context hits been approved. | 169.24     | Approved<br>c<br>c<br>c<br>c | Sent<br>04-Feb-<br>04-Feb-<br>04-Feb-<br>03-Feb- | 2011<br>2011<br>2011<br>2011 | ull List            |                               |

This window provides you with information associated with recent purchases and is also the way in to make new ones, click the link to the Science Warehouse.

The Gateway to the science warehouse is illustrated in figure 3. There are help sections, news and importantly the search pane.

Before you proceed any further it is worth insuring that you have a few pieces of information to hand. The most efficient way of locating the item you need is to have access to the manufacturers part number. There are a number of ways of doing this, manufacturers websites, catalogues, other online catalogues etc. In addition it will be useful to know the budget code you wish to use and the associated task number. At the time of writing it is only possible to select delivery addresses associated with your account in the SSC. If you wish to have your goods directed to a location other than your primary address you will have to enter the new address within SSC, not within science warehouse.

In this instance the user has located the Farnell order code from the Farnell website, Fig 4.

| C User home page - Windows                                                            | Internet Explorer                                                                | Incred House the                                                                                                    |                                | - 0 ×                     |
|---------------------------------------------------------------------------------------|----------------------------------------------------------------------------------|----------------------------------------------------------------------------------------------------|--------------------------------|---------------------------|
| 🕒 🗣 🖽 http://www.2                                                                    | 1.sci-ware-customer.com/punchout/connectToSession.do7jsessionid=244331FC8D10     | 4FA71802F386968804CC                                                                                                    | <ul> <li></li></ul>            | ۰ م                       |
| 🚖 Favorites 🛛 🍰 🔊 Web S                                                               | Slice Gallery 🕶                                                                  |                                                                                                    |                                |                           |
| User home page                                                                        |                                                                                  |                                                                                                    | 🛅 🕶 🗟 👻 🖼 🖶 🕶 Page             | • Safety • Tools • 🔞 •    |
| SHARED<br>STRVICTS<br>RESEARCH COUNCILS UT                                            | ĸ                                                                                | Contraction of the                                                                                                    | Contraction of the             |                           |
| HOME                                                                                  | DOCUMENTS PRODUCTS HELP                                                          | E SEARCH =                                                                                                    |                                |                           |
|                                                                                       | Welcome View Basket                                                              |                                                                                                    |                                |                           |
| <ul> <li>Get more information<br/>and help whenever<br/>you see this sign.</li> </ul> |                                                                                  | Thermo Scientific Biolite<br>Provincion on Thermo Scientific<br>Biolite range of Cell culture diabes &<br>Plass                                                                                                    |                                |                           |
| Quick Links:                                                                          | Templates                                                                        | Marketplace News                                                                                                    |                                |                           |
| FedBack<br>Current Live Supplers<br>Suppler Offers                                    | Tengele same Date created Exposer Trail<br>artistatic II 06.24p.10 Onewall 53.43 | And Second Parks Added Added A |                                |                           |
|                                                                                       |                                                                                  |                                                                                                    |                                |                           |
| Done                                                                                  |                                                                                  |                                                                                                    | Internet   Protected Mode: Off | • • • 100% •              |
| 📀 📋 💽                                                                                 |                                                                                  | And the second second second second second second second second second second second second second second second                                                                                                    |                                | P• 17 49 09-28 09/02/2011 |

# Fig 4

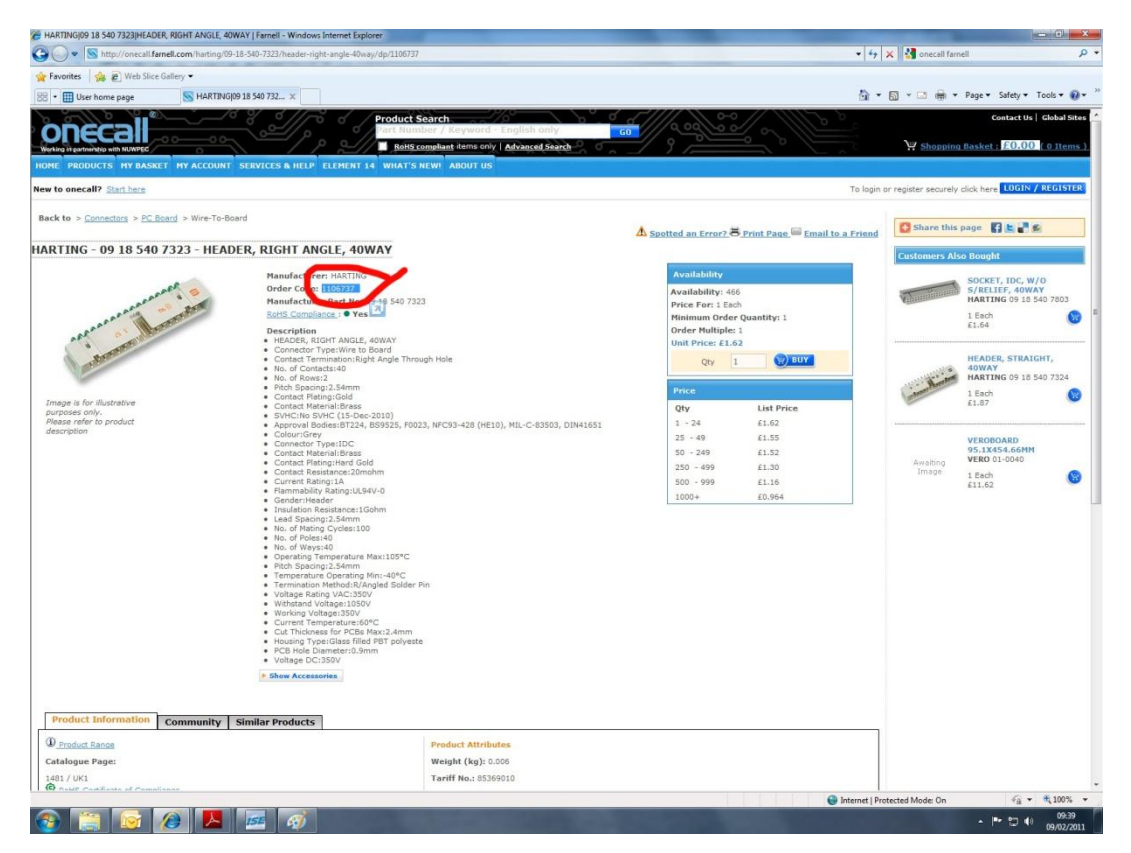

This order number is entered into the science warehouse search catalogue and used as the search criteria.

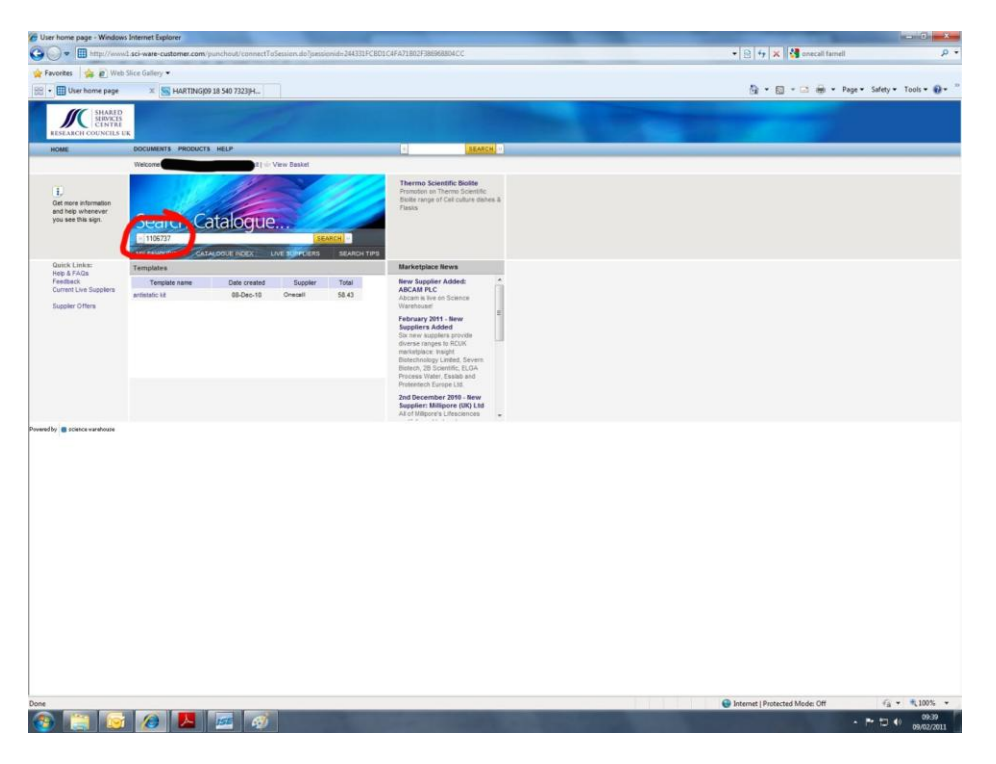

## Fig 6

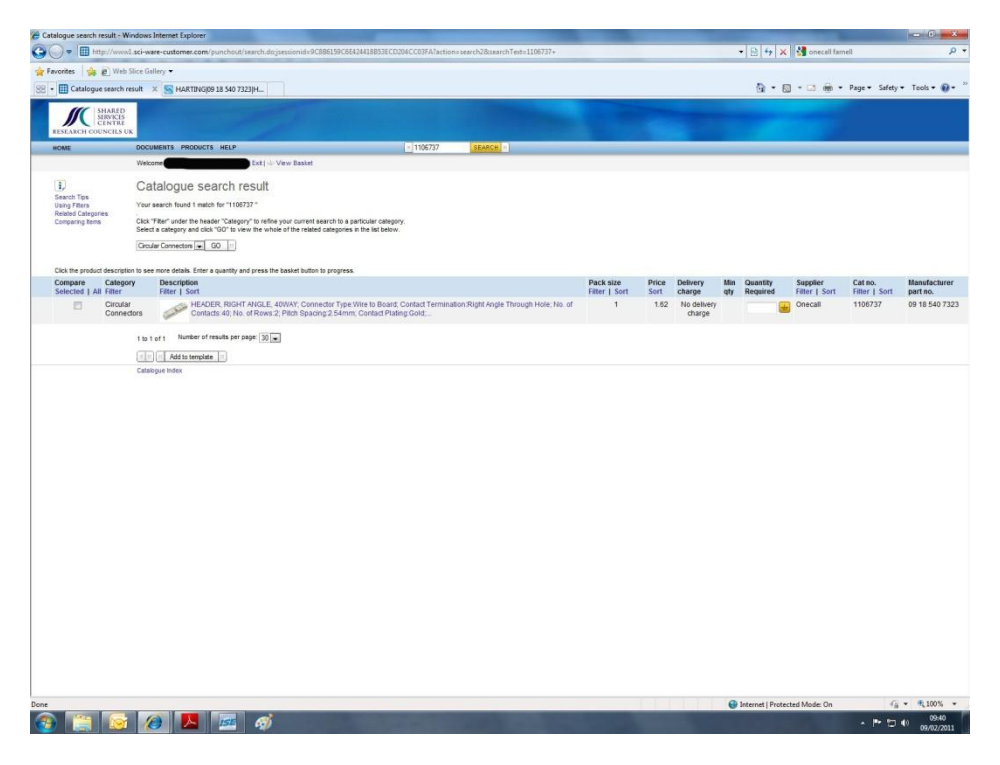

Science Warehouse has returned the correct item.

On the same panel the order quantity is entered in the "quantity required" section and is added to the basket by clicking the yellow basket icon directly adjacent.

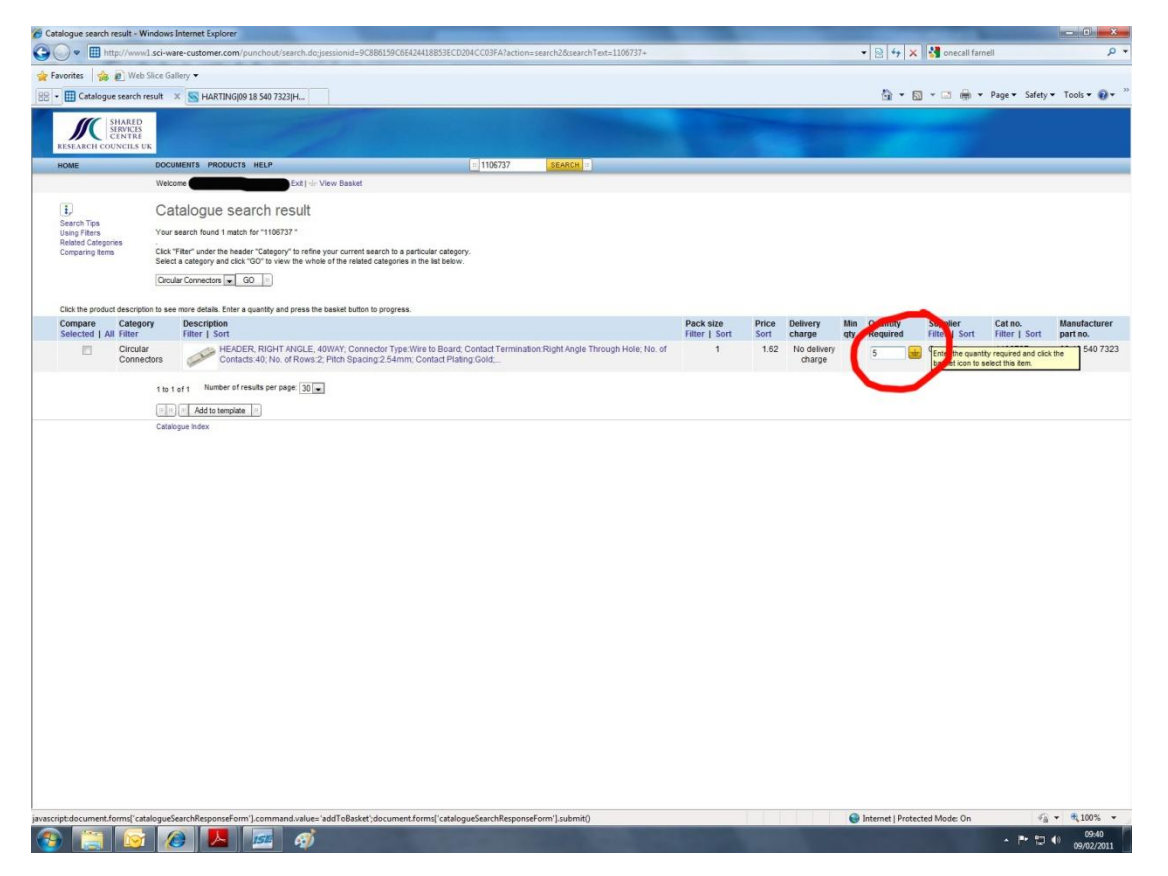

this adds the item to the order basket and the user then has the option to search for further items or proceed to the checkout, Fig 8.

Fig 8.

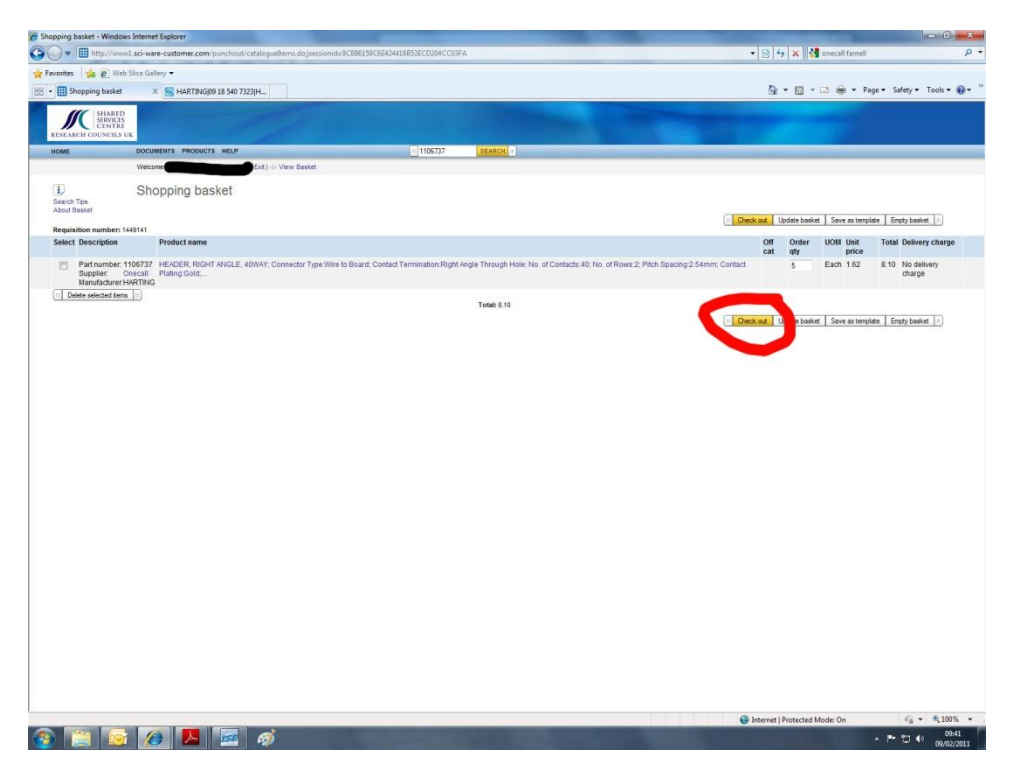

We are then given the option of saving this item to later or proceeding with the purchase.

Fig 9.

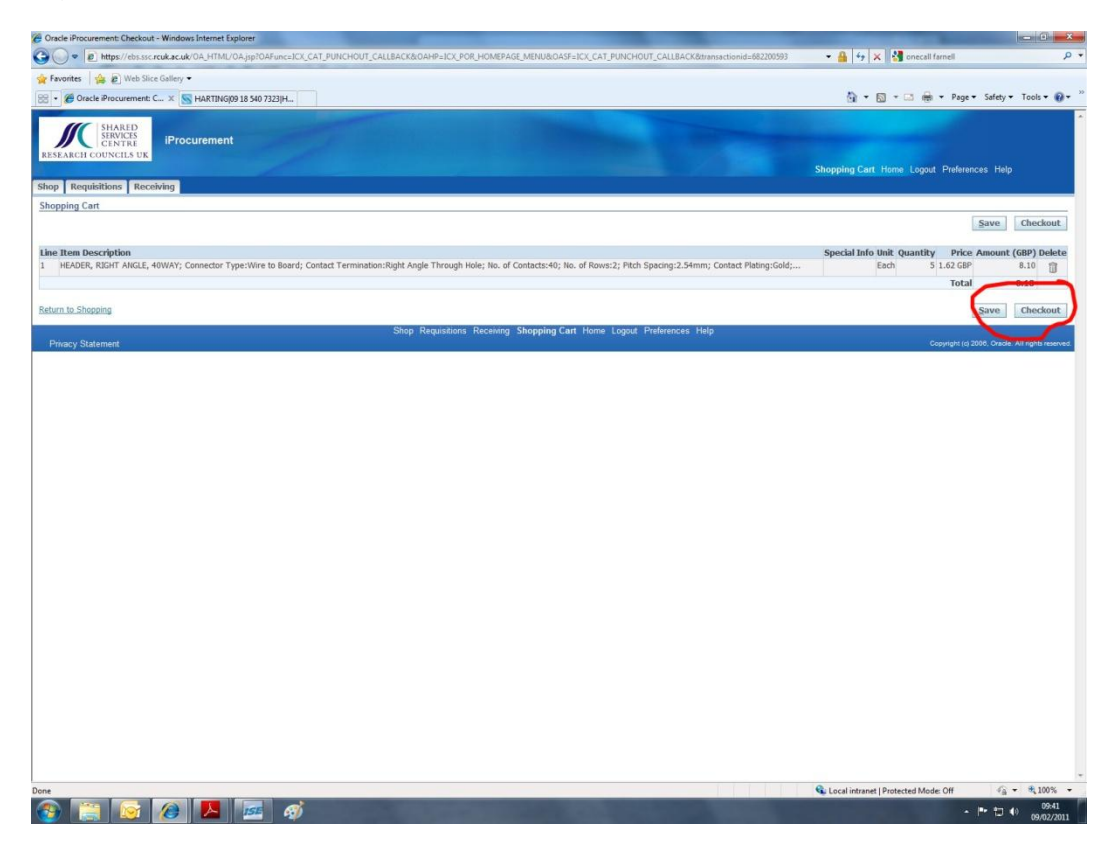

Science Warehouse has a default delivery time of one week after the date of ordering, you will see that this screenshot was taken on 9 February and the need by date is 16 February, Fig 10. If you're in a hurry for these goods it is important to change this date, click the calendar icon next to the need by date pane. This will open a calendar from which you can select the correct delivery date, Fig 11.

Fig 10.

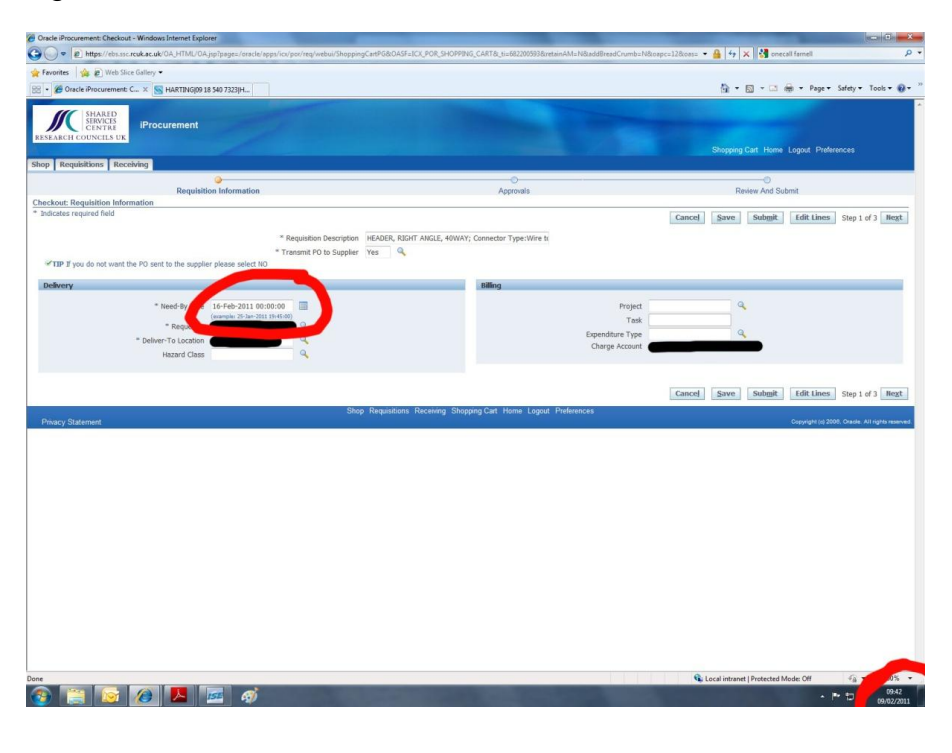

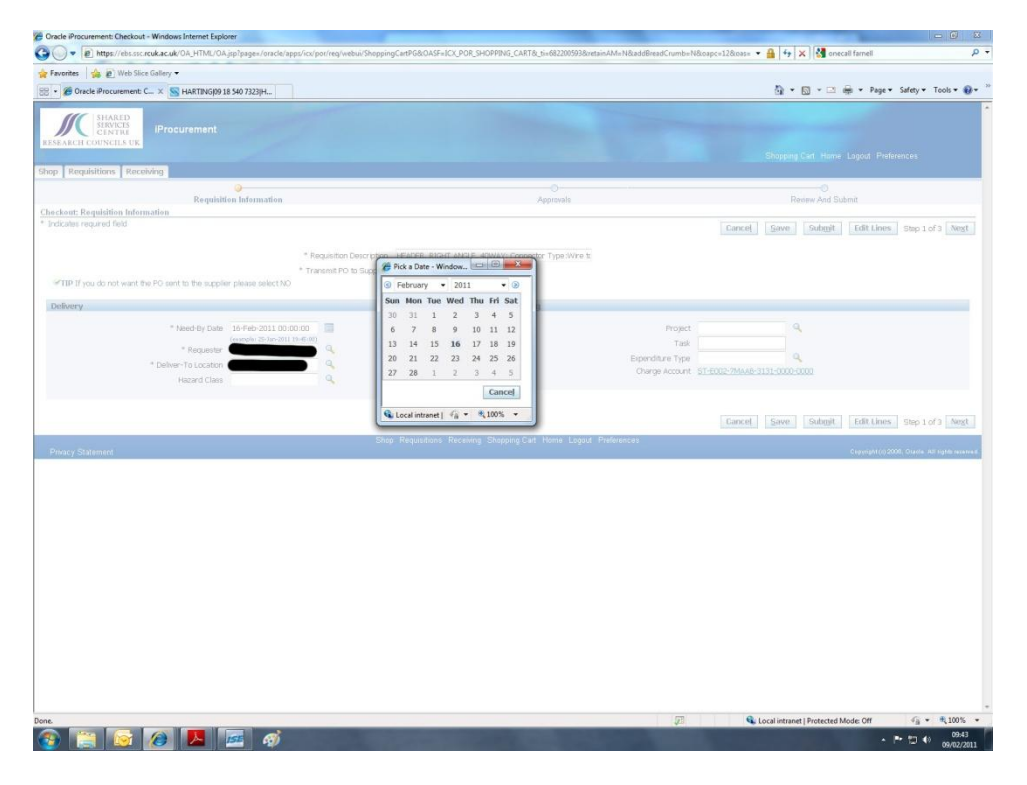

This screen also deals with the delivery location, project and task number. As mentioned before the delivery of location is limited to those registered to you within SSC. I

The next screen is concerned with approvals. If the total cost of the items you have ordered exceeds your authorisation limit you will be able to insert information which will be related to your authorising manager. You are able to add attachments such as e-mails from your line manager relating to the purchase and there is space for you to insert useful information to those in the purchasing chain, fig 12. You need not enter anything in this screen if the items fall below your authorising limit.

| Mercel      Mercel      Mercel     Mercel     Merc | e/co/per/reg/vebu/Checkad5umma/Pd5gooModec. | Approvals                           | in 6822000938ntanAM, Vitadalfinad Cor 🔸 🎽 🍞 🗙<br>Ca + E<br>Shopping Carl<br>Revie |                                                                                                    |
|----------------------------------------------------------------------------------------------------|---------------------------------------------|-------------------------------------|-----------------------------------------------------------------------------------|----------------------------------------------------------------------------------------------------|
| Twoffer                                                                                                    | el by others.                               | Approvals                           | ि = ह<br>Shapping Cart<br>Revie<br>                                               | a - Ca ⊕ + Page + Safety + Teols + ⊕ +<br>Henne Lagout Preferences Help<br>→ O<br>w And Submit<br>Teol Submit Back Step 2 of 3 Theorem |
| Serverse Proceeding and Notes     Serverse Serverse  | el by others.                               | Approvals                           | G + 6<br>Shopping Curt<br>Revie                                                   | <ul> <li>C me Page Safety Teols . </li> <li>C me Logod Preferences Help</li> <li> <ul> <li></li></ul></li></ul>                        |
| Procurement     Procurement     Procureme | e by others.                                | Approvais                           | Shapping Cert<br>Revie                                                            | Hame Lugod Preferences Help<br>w And Submit<br>e Subgett, Back Step 2 of 3 Regit                                                       |
| Shop Requisitions Receiving Requisition information Charge Account Re-Generated. Charge Account Re-Generated. Charge Account Re-Generated. Approvals Approvals Approvals Approvals Required Rotes Justification                                                                                                    | i by others.                                | C Approvals                         | Roie                                                                              | e Submit Back Step 2 of 3 Regt                                                                                                    |
| Requisiton Information     Production     Chardwards     Chardwards     Chardwards     Chardwards     Approvals     Approvals     Required     Kotes     Logarcounts     Logarcounts      | e by others.                                | Approvats                           | Roie<br>Sa                                                                        | e Submit Back Step 2 of 3 Reat                                                                                                    |
| Information  Oberge Account Re-Generated. Checkout: Approval: and Hotes Send on your sporved authority, the requestion does not require approva                                                                                                    | i by others.                                |                                     | Sn                                                                                | e Subgok Back Step 2 of 3 Negt                                                                                                    |
| Checkeut: Approvale and Hotes Bead on your approvale authority, this requisition does not require approva  Approvale  In Approvals Required Botes Justification                                                                                                    | l by others.                                |                                     | Sav                                                                               | e Submit Back Step 2 of 3 Next                                                                                                    |
| Sead on your approval authority, this requisition does not require approval  Approvals  Important  No Approvals Required  Notes  Justification                                                                                                    | I by others.                                |                                     | Sav                                                                               | re Submit Back Step 2 of 3 Negt                                                                                                    |
| Approvals                                                                                                    |                                             |                                     |                                                                                   |                                                                                                    |
| i → No Approvals Required Rotes Justification                                                                                                    |                                             |                                     |                                                                                   |                                                                                                    |
|                                                                                                    |                                             |                                     | Note To Buver                                                                     | T.                                                                                                    |
|                                                                                                    |                                             |                                     | nore i e popul                                                                    |                                                                                                    |
| Note To Receiver                                                                                                    |                                             |                                     | Note To Supplier                                                                  | *                                                                                                    |
| Attachments                                                                                                    |                                             |                                     |                                                                                   |                                                                                                    |
| Add Attachment                                                                                                    |                                             |                                     |                                                                                   |                                                                                                    |
| Title Type Description                                                                                                    | Category Last Updated By                    | Last Updated                        | Usage Update Delete                                                               | Publish to Catalog                                                                                                    |
|                                                                                                    |                                             |                                     | 100                                                                               | - Columb David Stores of Street                                                                                                    |
|                                                                                                    | Shop Requisitions Receiving                 | Shopping Cart Home Logout Preferent | ces Help                                                                          | e suoiiin back step 2 or 3 negr                                                                                                    |
| Privacy Statement                                                                                                    |                                             |                                     |                                                                                   | Copyright (c) 2008; Oracle, All rights reserved                                                                                        |

This is the last window before submitting, this is the opportunity to review what you have purchased, if anything is amiss press back and start again.

## Fig13

| cle iProcurement: Checkout - Windows Intern                           | net Explorer                                                                                                    |                                                                                      |                                                                                         |                              |                                                                           |                              |                    |                                  | 0                                          |
|-----------------------------------------------------------------------|----------------------------------------------------------------------------------------------------|--------------------------------------------------------------------------------------|-----------------------------------------------------------------------------------------|------------------------------|---------------------------------------------------------------------------|------------------------------|--------------------|----------------------------------|--------------------------------------------|
| https://ebs.asc.reuk.ac.uk/OA_HT                                      | TML/OA.jsp?page=/oracle/ap                                                                                                    | ps/ici/por/approval/wel                                                              | bui/ReqApprListPG&_ti=682200593&retainAN                                                | l=Y&addBreadCrumb=N&oap      | ec=178koas=K8cczN85EHIBNi6to                                              | ok7zaA 👻                     | 🔒 🤙 🛪 🔮            | onecali farneli                  |                                            |
| worites 🛛 🚖 🔊 Web Slice Gallery 🕶                                     |                                                                                                    |                                                                                      |                                                                                         |                              |                                                                           |                              |                    |                                  |                                            |
| 🕑 Oracle iProcurement: C 🗴 📉 HARTI                                    | ING(09 18 540 7323(H                                                                                                    |                                                                                      |                                                                                         |                              |                                                                           |                              | 🗄 • 🖾 •            | 🖾 👼 - Page                       | • Safety • Tools •                         |
| SHARED<br>SERVICES<br>EARCH COUNCILS UK                               | nent                                                                                                    |                                                                                      |                                                                                         |                              |                                                                           | Sho                          | pping Cart Hom     | Logout Prefere                   |                                            |
| Requisitions Receiving                                                |                                                                                                    |                                                                                      |                                                                                         |                              |                                                                           |                              |                    |                                  |                                            |
| Requis                                                                | sition Information                                                                                                    |                                                                                      | Apr                                                                                     | 0<br>rovals                  |                                                                           |                              | Review And S       | ubmit                            |                                            |
| ckout: Review and Submit Requisition                                  |                                                                                                    |                                                                                      |                                                                                         |                              |                                                                           |                              |                    |                                  |                                            |
|                                                                       |                                                                                                    |                                                                                      |                                                                                         |                              |                                                                           | Sav                          | e Printable        | Page Back                        | Step 3 of 3 Submit                         |
| quisition 600011244: Total 8.10 GBP                                   |                                                                                                    |                                                                                      |                                                                                         |                              |                                                                           |                              |                    |                                  |                                            |
| Cr<br>uisition Attachments                                            | Created By<br>reation Date 09-Feb-201<br>Description HEADER, RI<br>Contact Ter<br>Contacts:44<br>Plating:Gold<br>Justification | 1 09:41:52<br>GHT ANGLE, 40WAY;<br>mination:Right Ang<br>0; No. of Rows:2; Pit<br>1; | Connector Type:Wire to Board;<br>le Through Hole; No. of<br>cch Spacing:2.54mm; Contact |                              | Estimated Tax<br>Non-Recoverable Tax<br>Recoverable Tax<br>Approval Total | 0.00<br>0.00<br>0.00<br>8.10 |                    |                                  |                                            |
| t Type                                                                | Description                                                                                                    | Category                                                                             | Last Updated By                                                                         | Last Updated                 | Usage                                                                     | Update                       | Delete             | Publis                           | ih to Catalog                              |
|                                                                       |                                                                                                    |                                                                                      |                                                                                         |                              |                                                                           |                              |                    |                                  |                                            |
| alls Line Description<br>HEADER, RIGHT ANGLE, 40WAY;<br>Plating:Gold; | Connector Type:Wire to Bo                                                                                                    | oard; Contact Termina                                                                | tion:Right Angle Through Hole; No. of Cor                                               | tacts:40; No. of Rows:2; Pit | ch Spacing:2.54mm; Contact                                                | Cost<br>Center<br>t 7CAAC    | Unit Quant<br>Each | ity Price<br>5 1.62 GBP<br>Total | Amount<br>(GBP) Attachment<br>8.10<br>8.10 |
|                                                                       |                                                                                                    |                                                                                      |                                                                                         |                              |                                                                           | Sav                          | e Printable        | Page Back                        | Step 3 of 3 Submit                         |
| macy Statement                                                        |                                                                                                    | S                                                                                    | hop Requisitions Receiving Shopping                                                     | Cart Home Logout Prefer      | ences Help                                                                |                              |                    | Copyright (c                     | ) 2000, Oracle. All rights reser           |
|                                                                       |                                                                                                    |                                                                                      |                                                                                         |                              |                                                                           |                              |                    |                                  |                                            |
|                                                                       |                                                                                                    |                                                                                      |                                                                                         |                              |                                                                           |                              |                    |                                  |                                            |

Once you have clicked submit, the order is automatically forwarded to the appropriate suppliers.

Fig14

| Confirmation - Windows Internet Explorer                                                                                                    |                                                  |
|----------------------------------------------------------------------------------------------------|--------------------------------------------------|
| 🚱 💽 💌 https://ebs.scc.rcuk.ac.uk/0A_HTML/0A.jsp?pages/eracle/appt/icc/pot/reg/webui/ReviewSubmitPG8_ti=6822005938retainAM=V&addBreadCrumb=N&oapc=19&oasc=pBUzeNipmuPvqRznuwRUOQ. | 🝷 🔒 😝 🗙 🛃 onecall famell 🛛 👂 🝷                   |
| 👷 Føvortes 🛛 🎪 🔊 Web Slice Gallery 🕶                                                                                                    |                                                  |
| 88 • 🖉 Confirmation X 📉 HARTING/09 18 540 7323 H                                                                                                    | 🛐 🔹 🖾 👻 🖶 👻 Page 👻 Safety 👻 Tools 👻 谢 👻          |
| RESEARCH COUNCILS UK                                                                                                    | Shopping Cart Home Logout Preferences            |
| Shop Requisitions Receiving                                                                                                    |                                                  |
| Confirmation                                                                                                    |                                                  |
| Requestion the constraints of the set to Resultilize the class in Mr. Resultilizers on the Shop same                                                                             |                                                  |
| To cliect on una requisition a storas, cliect on une responsitions can on nor, in my requirements on une andy page.                                                              |                                                  |
|                                                                                                    | Continue Shopping                                |
| Shop Requisitions Receiving Shopping Cart Home Logout Preterences Privacy Statement                                                                                              | Copyright (c) 2006, Oracle. All rights reserved. |
|                                                                                                    |                                                  |
|                                                                                                    |                                                  |
|                                                                                                    |                                                  |
|                                                                                                    |                                                  |
|                                                                                                    |                                                  |
|                                                                                                    |                                                  |
|                                                                                                    |                                                  |
|                                                                                                    |                                                  |
|                                                                                                    |                                                  |
|                                                                                                    |                                                  |
|                                                                                                    |                                                  |
|                                                                                                    |                                                  |
|                                                                                                    |                                                  |
|                                                                                                    |                                                  |
|                                                                                                    |                                                  |
|                                                                                                    |                                                  |
|                                                                                                    |                                                  |
|                                                                                                    |                                                  |
|                                                                                                    |                                                  |
|                                                                                                    |                                                  |
|                                                                                                    |                                                  |
|                                                                                                    |                                                  |
|                                                                                                    |                                                  |
| Done                                                                                                    | € Local intranet   Protected Mode: Off           |
| 🚱 🚞 😥 🔼 🚾 🛷                                                                                                    | ▲ 🏴 🏷 🗐 09-45<br>09/02/2011                      |

Because science warehouse is a catalogue company and not a distributor the orders generated through science warehouse are sent directly to the supplier. In addition the only information the supplier is provided with is a purchase number and a delivery location. This is to preserve the anonymity of the individual who place the order. In the event of something going wrong, the point of contact is the SSC purchasing group. The telephone number for all SSC enquiries is

# 01793 867000

Have the purchase requisition number to hand.